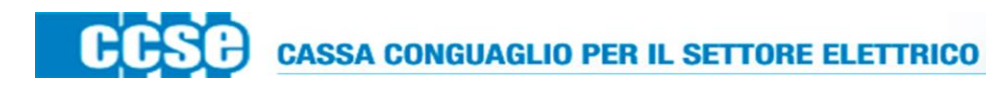

Allegato 1

# NOTA TECNICA

Collegandosi ed autenticandosi nella pagina di login del **DataEntry Idrico** di Cassa conguaglio (<u>www.ccse.cc/DataEntryIdrico</u>), occorrerà selezionare dal menù principale la pagina *"Gestori"* (figura 1).

|                                                                                              | rico frome Gestione Model                         | Gestione Riepiloga                   | IIIVI INVIO DICHIARAZIONE CO                                                                                       | on rima Rettinche Geston           |                                            |                                     |           | Uten |
|----------------------------------------------------------------------------------------------|---------------------------------------------------|--------------------------------------|----------------------------------------------------------------------------------------------------|------------------------------------|--------------------------------------------|-------------------------------------|-----------|------|
| Informazioni                                                                                 | Aziendali                                         |                                      |                                                                                                    |                                    |                                            |                                     |           |      |
| Ragione Social<br>Test DataEntry<br>Indirizzo<br>via cesare Beo<br>Partita IVA<br>1234567899 | e<br>I Idrico<br>caria, ROMA (00100), ROMA, LAZIO |                                      | Codice CCSE<br>2437E<br>Tipologia Settore Attin<br>Settore Idrico<br>Dettaglio Settore Attin<br>Acquedotto - Depur | vità<br>vità<br>azione - Fognatura |                                            |                                     |           |      |
| Codice Fiscale                                                                               |                                                   |                                      | Pec                                                                                                    |                                    |                                            |                                     |           |      |
| Codice Fiscale Stato Spedia Anno 2013                                                        | ioni                                              | ]                                    | Pec                                                                                                    |                                    |                                            | Rice                                | erca      |      |
| Codice Fiscale Stato Spedia Anno 2013 Anno                                                   | ioni<br>Tipo Periodo                              | Período                              | Pec                                                                                                    | N° Spedizione                      | Data creazione                             | Rice                                | Irca      |      |
| Codice Fiscale Stato Spediz Anno 2013 Anno 2013                                              | ioni<br>Tipo Periodo<br>BIMESTRALE                | Período<br>Gennaio/Fe                | Pec                                                                                                    | N* Spedizione                      | Data creazione<br>07/11/2013               | Rice<br>Stato<br>Irviata            | orca      |      |
| Codice Fiscale Stato Spediz Anno 2013 Anno 2013 Anno 2013                                    | Tipo Periodo<br>BIMESTRALE<br>BIMESTRALE          | Período<br>Gennaio/Fe<br>Marzo/April | Pec<br>abbraio                                                                                                    | N* Spedizione                      | Data creazione<br>07/11/2013<br>07/11/2013 | Rice<br>Stato<br>Irviata<br>Irviata | orca<br>Q |      |

### Figura 1

## Si visualizzerà la seguente schermata:

| Caricamento Ge  | stori  |              |                |                    |                     |                                                 |                                               |                |
|-----------------|--------|--------------|----------------|--------------------|---------------------|-------------------------------------------------|-----------------------------------------------|----------------|
| NNNO *          | Tipo F | eriodo *     |                | Periodo *          |                     | <b>Carica</b> i Gestori per il periodo di compe |                                               |                |
| 2013            |        | BIME         | STRALE         |                    | Seleziona           | •                                               | * campi obbligat                              | ori            |
|                 |        |              |                |                    |                     |                                                 |                                               | Carica         |
| Ricerca Gestori |        |              |                |                    | 2                   |                                                 |                                               |                |
| nno *           |        | Tipo F       | Tipo Periodo * |                    | Periodo *           |                                                 | Cerca i Gestori per il periodo di competenza. |                |
| 2015            |        | DIWE         | STRALE         |                    | Seleziona           |                                                 | * campi obbligat                              | ori            |
|                 |        |              |                |                    |                     |                                                 |                                               | Cerca          |
| Ragione Sociale | P.IVA  | Cod. Fiscale | Indirizzo      | Importo acquedotto | Importo depurazione | Impor                                           | rto fognatura                                 | Importo totale |
|                 |        |              |                |                    |                     |                                                 |                                               |                |

Figura 2

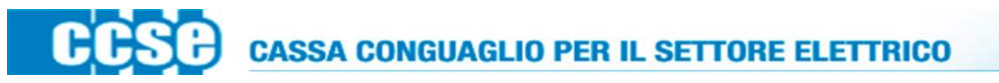

Selezionando nella sezione *"Caricamento Gestori"* il periodo della dichiarazione (gennaio-febbraio, marzo-aprile, maggio-giugno) e cliccando il pulsante *"Carica"* si verrà indirizzati nella seguente pagina:

| <b>Anno</b> 2013    |   | Tipo Periodo BIMESTRALE | Periodo Gennaio/Febbraio   |
|---------------------|---|-------------------------|----------------------------|
| Caricamento Gestore |   |                         |                            |
| Ragione Sociale *   |   | Indirizzo               | Carica il singolo Gestore. |
|                     |   |                         | Carica                     |
| P.IVA               |   | Codice Fiscale          | Canca                      |
| Importo Acquedotto  |   |                         |                            |
| 0                   | € |                         |                            |
| Importo Depurazione |   |                         |                            |
| 0                   | € |                         |                            |
| Importo Fognatura   |   |                         |                            |
| 0                   | € |                         |                            |
| Importo Totale      |   |                         |                            |
| 0,00                | € |                         |                            |
|                     |   |                         |                            |

#### Figura 3

Per il bimestre selezionato in precedenza si potranno inserire i dati del gestore per il quale si è provveduto a dichiarare i volumi del servizio fatturato per conto di questi. Bisognerà indicare la ragione sociale, l'indirizzo e la partita iva o il codice fiscale. Si dovranno poi fornire gli importi della componente UI1 risultanti dai volumi dichiarati a Cassa conguaglio per conto del gestore nel bimestre selezionato, riferiti ad ogni singola attività del settore idrico e cliccare sul pulsante *"Carica"* (figura 3). La procedura dovrà essere ripetuta nel caso in cui i gestori siano più di uno.

CCSC CASSA CONGUAGLIO PER IL SETTORE ELETTRICO

È prevista la possibilità di un caricamento massivo delle informazioni richieste attraverso un file .csv che è possibile scaricare dalla sezione "Caricamento Gestori Massivo", cliccando sul pulsante "Downloand template per il caricamento dei gestori" (figura 4). Il file dovrà essere compilato con le stesse informazioni descritte nella procedura sopra esposta, facendo attenzione a non modificare lo schema della cartella di lavoro e a non cancellare nessuna riga o cella della stessa. Ultimata la compilazione del file cliccando sul pulsante "Garica" (figura 4).

| <b>Anno</b> 2013    |   | Tipo Periodo BIMESTRALE | Periodo Gennaio/Febbraio   |
|---------------------|---|-------------------------|----------------------------|
| Caricamento Gestore |   |                         |                            |
| Ragione Sociale *   |   | Indirizzo               | Carica il singolo Gestore. |
| P.IVA               |   | Codice Fiscale          | Carica                     |
| Importo Acquedotto  |   |                         |                            |
| 0                   | € |                         |                            |
| Importo Depurazione |   |                         |                            |
| 0                   | € |                         |                            |
| Importo Fognatura   |   |                         |                            |
| 0                   | € |                         |                            |
| Importo Totale      |   |                         |                            |
| 0,00                | € |                         |                            |

#### Figura 4

Le informazioni e i dati inseriti saranno visualizzati nella sezione "Gestori Caricati".

| Caricamento Ge     | store                      |                     |             |                    |                     |                   |                  |            |
|--------------------|----------------------------|---------------------|-------------|--------------------|---------------------|-------------------|------------------|------------|
| Ragione Sociale *  |                            |                     |             | Indirizzo          |                     |                   | Carica il singol | o Gestore. |
| Acqua spa          |                            |                     |             | via Italia 1       |                     |                   |                  |            |
| P.IVA              |                            |                     |             | Codice Fiscale     |                     |                   | Cari             | са         |
| 12345678930        |                            |                     |             |                    |                     |                   |                  |            |
| mporto Acquedotto  |                            |                     |             |                    |                     |                   |                  |            |
| 0,00               |                            |                     | €           |                    |                     |                   |                  |            |
| mporto Depurazione |                            |                     |             |                    |                     |                   |                  |            |
| 0,00               |                            |                     | €           |                    |                     |                   |                  |            |
| mporto Fognatura   |                            |                     |             |                    |                     |                   |                  |            |
| 10,00              |                            |                     | €           |                    |                     |                   |                  |            |
| mporto Totale      |                            |                     |             |                    |                     |                   |                  |            |
| 10,00              |                            |                     | €           |                    |                     |                   |                  |            |
| Caricamento Ge     | stori Massivo              |                     |             |                    |                     |                   |                  |            |
| Down               | nload template per il cari | camento dei gestori |             |                    | Browse              |                   |                  |            |
|                    |                            |                     |             |                    |                     |                   | Carica           |            |
| Gestori Caricati   |                            |                     |             |                    |                     |                   |                  |            |
| Ragione Sociale    | P.IVA                      | Cod. Fiscale        | Indirizzo   | Importo acquedotto | Importo depurazione | Importo fognatura | Importo totale   | Azior      |
| Servizio srl       | 12345678920                |                     | via Roma 10 | 20,00€             | 200,00 €            | 0,00 €            | 220,00 €         | ×          |
|                    |                            |                     |             |                    |                     |                   |                  |            |

Figura 5

**CASSA CONGUAGLIO PER IL SETTORE ELETTRICO** 

È possibile eliminare le informazioni inserite, nel caso di eventuali errori nell'immissione, attraverso il pulsante posto alla fine della riga riferita a ciascun gestore (figura 5); successivamente occorrerà procedere di nuovo all'inserimento dei dati del gestore seguendo la procedura prima descritta.

La procedura dovrà essere conclusa con l'invio del file contenente i dati inseriti firmato digitalmente. A tal fine bisognerà selezionare dalla pagina *"Gestori"*, nella sezione *"Ricerca Gestori"*, il bimestre per il quale si è provveduto ad inserire i dati dei gestori per conto dei quali si è dichiarato e cliccare sul pulsante *"Cerca"* (figura 6); si visualizzerà l'elenco dei gestori inseriti per il bimestre selezionato. Successivamente attraverso il pulsante *"Download PDF"* sarà possibile scaricare il file contenente i dati immessi; il file dovrà essere firmato digitalmente dal rappresentante legale o da un suo delegato e dovrà successivamente essere caricato attraverso il pulsante *"Upload PDF firmato"* (figura 6). La stessa procedura dovrà essere eseguita per l'invio dei file riguardanti gli altri bimestri.

| Anno *<br>2013  |             | Tipo Periodo | Tipo Periodo *<br>BIMESTRALE |              |        |                     | Carica i Gestori pe | Carica i Gestori per il periodo di competenza<br>* campi obbligatori<br>Carica |  |  |
|-----------------|-------------|--------------|------------------------------|--------------|--------|---------------------|---------------------|--------------------------------------------------------------------------------|--|--|
| Ricerca Gestori |             |              |                              |              |        |                     |                     |                                                                                |  |  |
| Anno *          |             | Tipo Periodo | Tipo Periodo *               |              |        | Periodo *           |                     | il periodo di competenza                                                       |  |  |
| 2013            |             | BIMESTRAL    | BIMESTRALE                   |              |        | e                   | * campi obbligatori | * campi obbligatori                                                            |  |  |
|                 |             |              |                              |              |        |                     |                     | Cerca                                                                          |  |  |
| Ragione Sociale | P.IVA       | Cod. Fiscale | Indirizzo                    | Importo acqu | edotto | Importo depurazione | Importo fognatura   | Importo totale                                                                 |  |  |
| Servizio srl    | 12345678920 |              | via Roma 10                  | 20,00€       |        | 200,00 €            | 0,00€               | 220,00€                                                                        |  |  |
| Acqua spa       | 12345678930 |              | via Italia 1                 | 0.00 €       |        | 0.00 €              | 10.00€              | 10.00 €                                                                        |  |  |

#### Figura 6

Si ricorda che quella descritta in precedenza è la sola modalità per l'invio dei dati richiesti; non sarà possibile, inoltre, caricare file con la firma autografa del legale rappresentante o di un suo delegato.

L'upload corretto del file .pdf firmato non consentirà il caricamento di ulteriori file contenti informazioni per lo stesso bimestre; nel caso in cui si presentasse la necessità di correggere i dati inviati si dovrà segnalarlo via mail all'indirizzo <u>servizio.indrico@ccse.cc</u>.